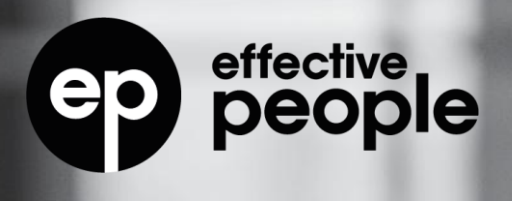

SAP SuccessFactors

# Compensation & Variable Pay

1H 2025 Release Briefing

By Phil MacGovern

A .... GPStrategies Company

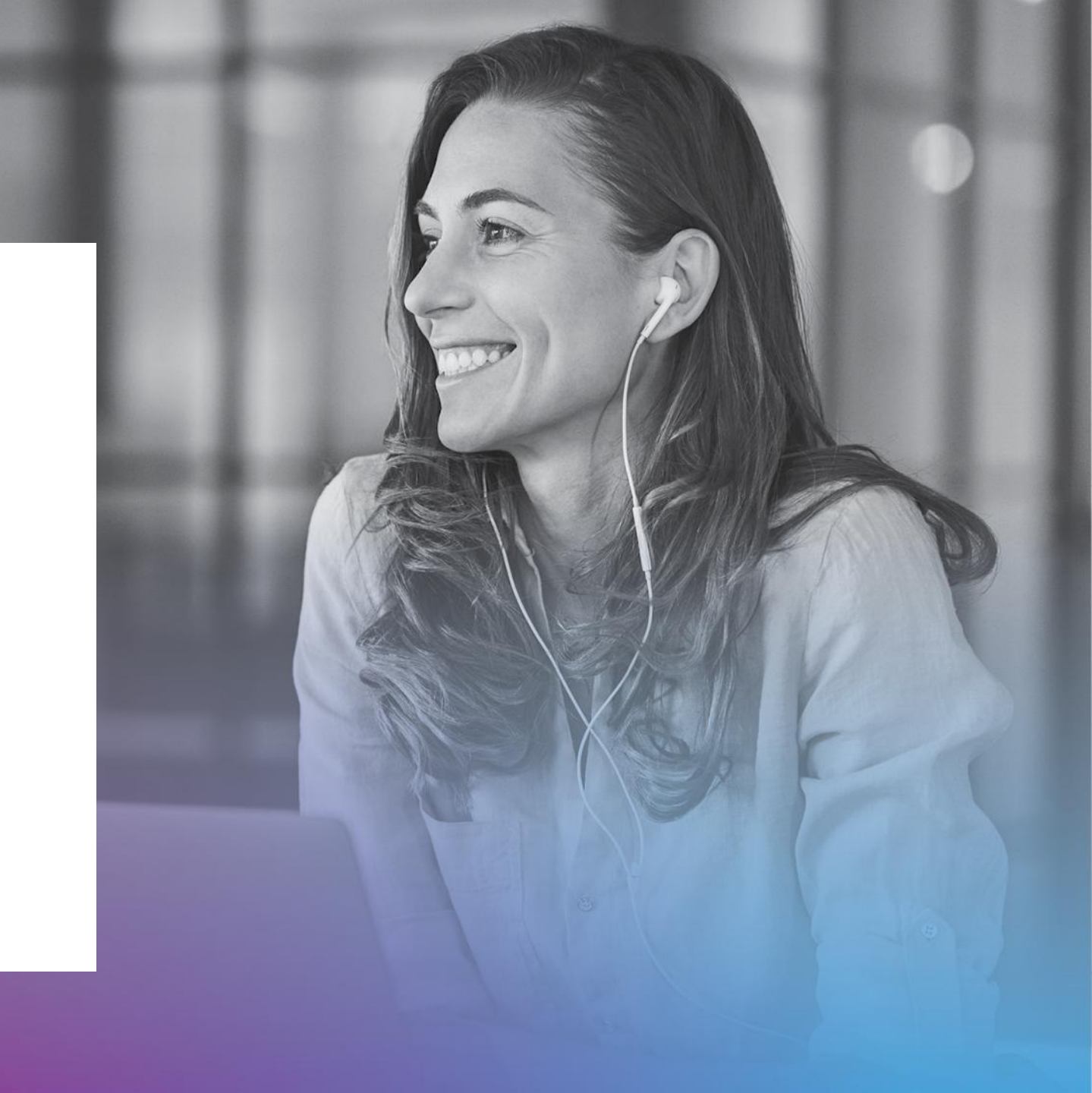

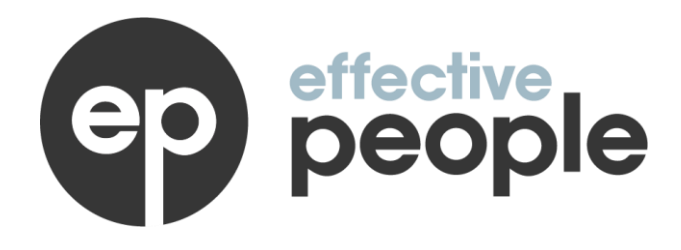

### Phil MacGovern

Senior SuccessFactors Consultant SuccessFactors Experience: Since 2010

Phil is the Head of Total Rewards at Effective People. Since 2010, he has led complex reward transformation projects, delivering innovative solutions to complex international reward scenarios and transforming HR reward processes for lasting impact.

Phil holds a professional certification in SAP SuccessFactors Compensation and Variable Pay modules.

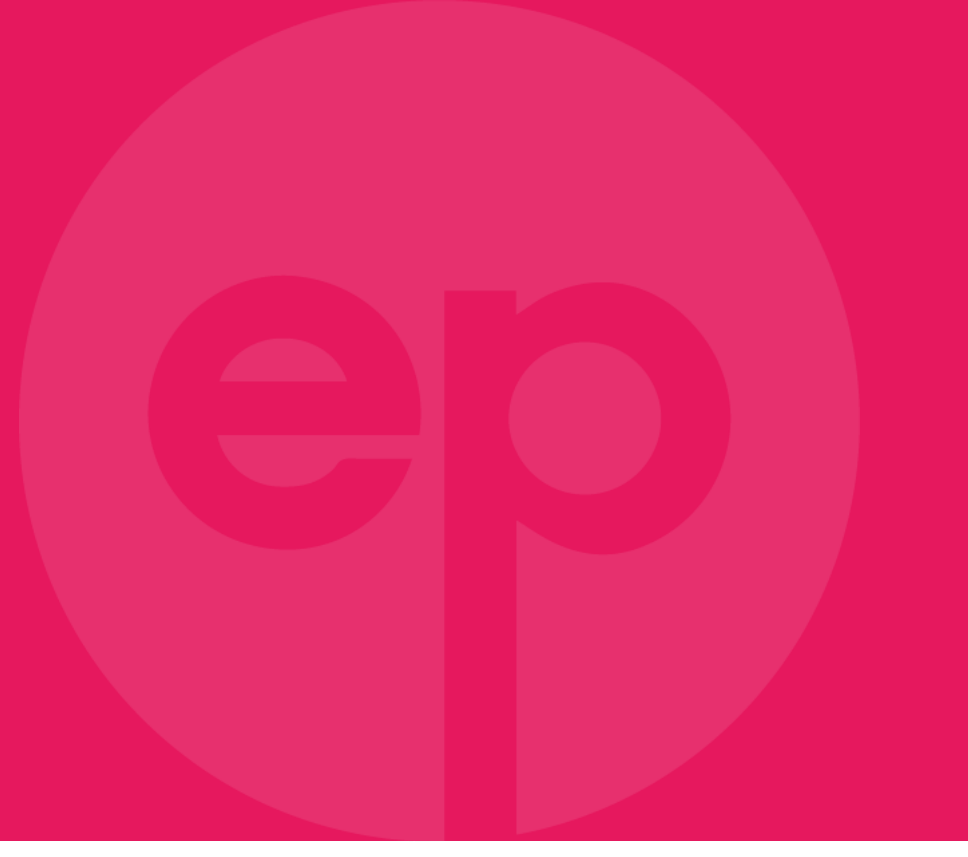

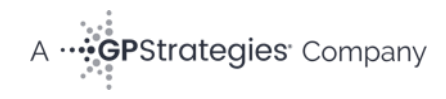

## Agenda

Most Important Topics

Other Release Features

Deep Dive Topic

Product Road Map

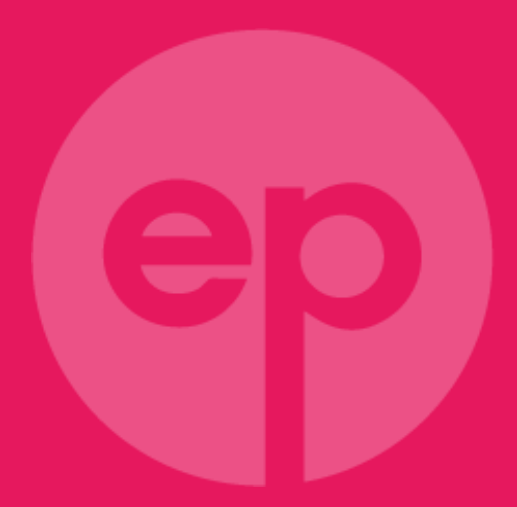

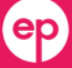

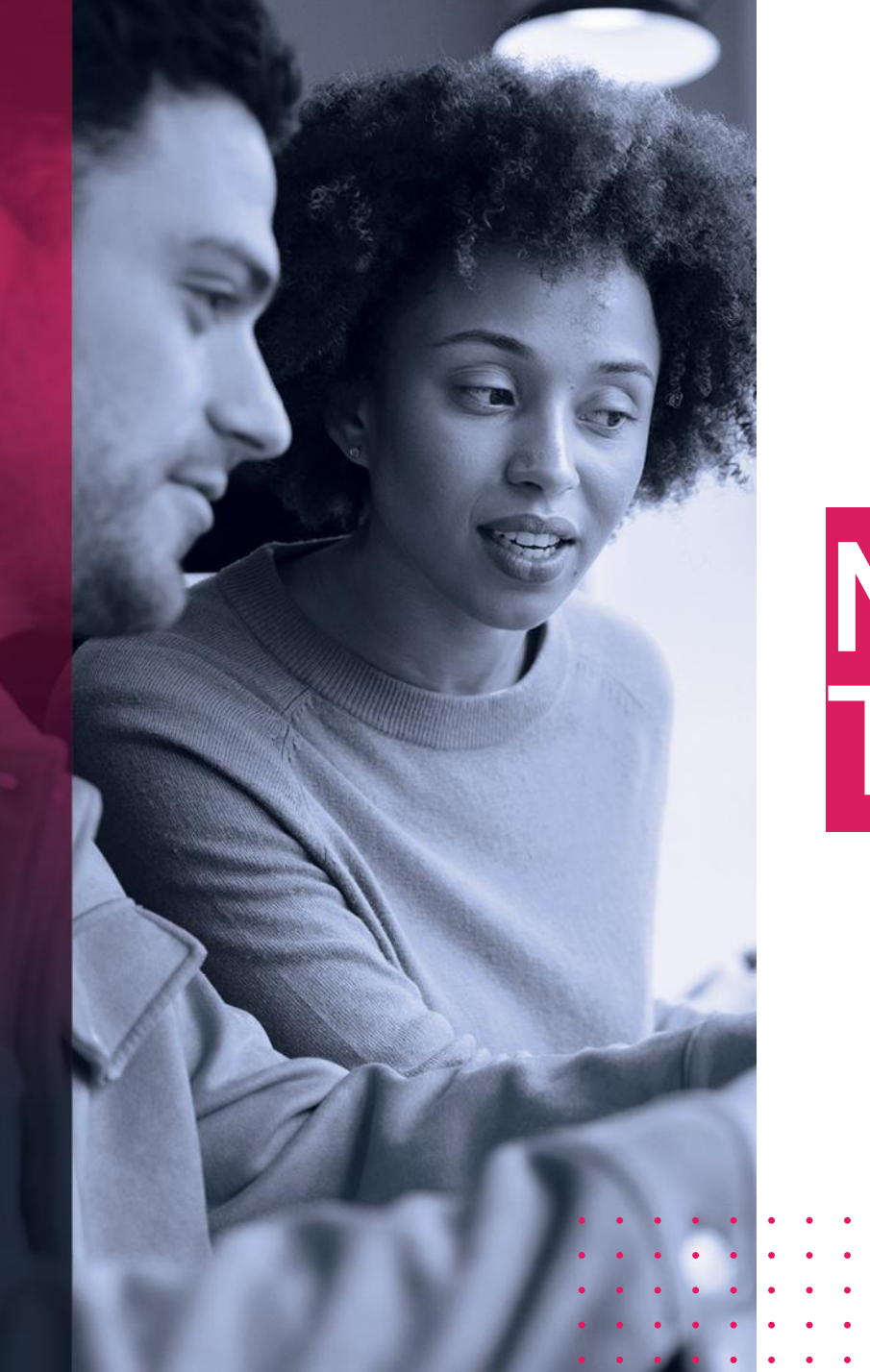

## • • • • • • • • • • • • • • • • • • • • • • • • • • • • • • • • • • • • • • • • • • • • • • • • • • • • • • • • • • • • • • • • • • • • • • • • • • • • • • • • • • • • • • • • • • • • • • • • • • • • • • • • • • • • • • • • • • • • • • •

## Most Important Topics

Lifecycle: General Availability

Enablement: Configuration

- New additional standard guideline fields for use as columns when designing the Compensation worksheets. The new guideline field IDs are extraGuideline, extra2Guideline, and promoGuideline for use with standard fields extra, extra2, and like respectively.
- When planners see warnings or errors related to guideline rules for the fields extra, extra2, and promo they can refer to the guidelines for these fields and resolve the warnings or errors. The new guideline field behavior is like the other existing guideline fields, for example, those for merit or lumpsum.
- This enhancement is from a Customer Influence Idea.

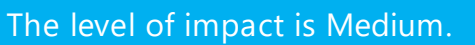

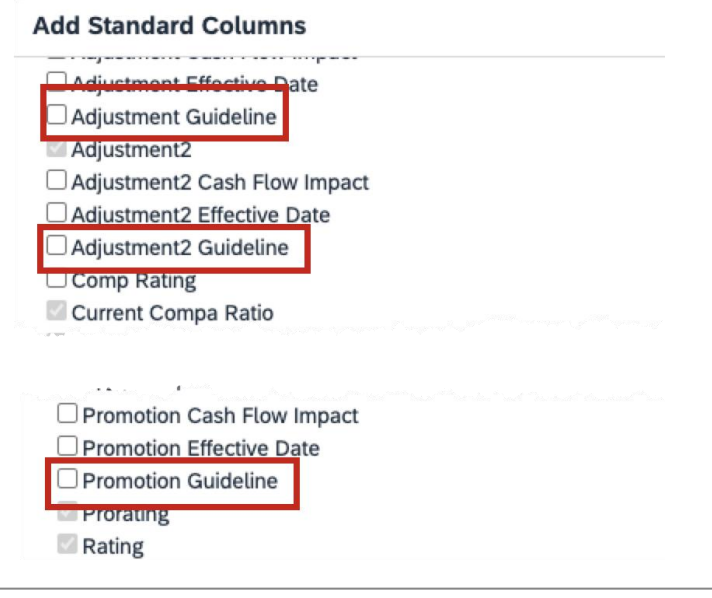

### Additional Custom Fields for Guideline Criteria

Lifecycle: General Availability

Enablement: Configuration

- Two new additional custom fields to use for guidelines when creating guidelines, guideline rules, and guideline modeling for Compensation, Variable Pay, and Total Compensation templates.
- The increase in custom fields for guideline criteria gives you the ability to handle complex requirements using a single template thus easing administration. This enhancement is especially useful when your requirements are for a global implementation.
- This enhancement is from a Customer Influence Idea.

The level of impact is Medium.

### Additional Custom Fields for Guideline Criteria

#### Type: Changed

Lifecycle: General Availability

**Enablement:** Configuration

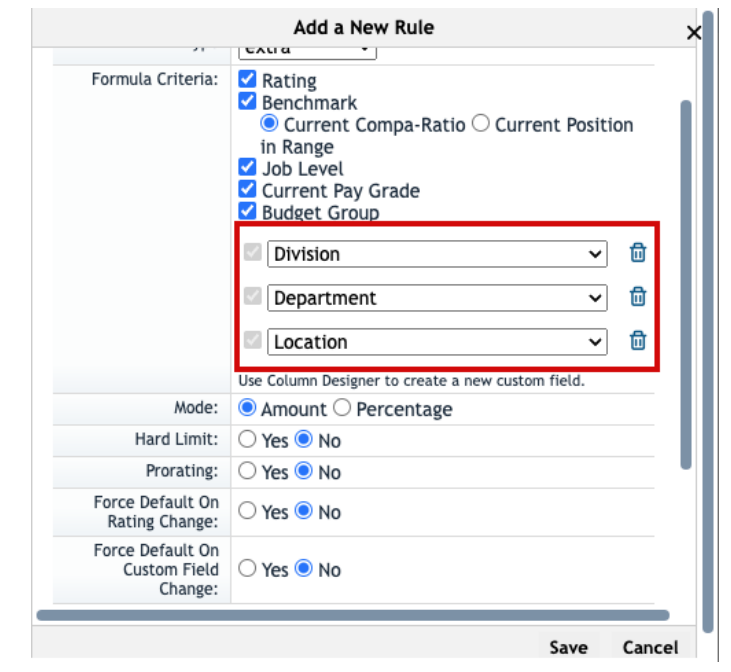

How it looked before

The level of impact is Medium.

|                         | Change Rule Settings                                                                                                    | >   |
|-------------------------|----------------------------------------------------------------------------------------------------|-----|
| Rule Name:              | Merit Guidelines                                                                                                    |     |
| Туре                    | merit v                                                                                                    |     |
| Formula Criteria:       | <ul> <li>Rating</li> <li>Benchmark</li> <li>Current Compa-Ratio          <ul> <li>Current Position</li> <li>In Range</li> <li>Job Level</li> <li>Current Pay Grade</li> <li>Budget Group</li> </ul> </li> </ul> |     |
|                         | <ul> <li>☑ Legal Entity</li> <li>✓ II</li> <li>☑ Department</li> <li>✓ II</li> </ul>                                                                                                    |     |
|                         | Country 🗸 🛍                                                                                                    | L   |
|                         | Geo Zone 🗸 🛍                                                                                                    | L   |
|                         | Job Classification 🗸 🛍                                                                                                    |     |
|                         | Use Column Designer to create a new custom field.                                                                                                    |     |
| Mode:                   | ○ Amount                                                                                                    |     |
| Hard Limit:             | 🔾 Yes 🖲 No                                                                                                    |     |
| Prorating:              | 🔾 Yes 🖲 No                                                                                                    |     |
| Force Default On Rating | ■ ¥ ○ N                                                                                                    |     |
|                         | Save Ca                                                                                                    | nce |

How it looks now

## Template Validation on Import for Rewards Statement Templates

- A validation of the template code was added when importing your custom templates as an XSL in the statement editor.
   Also, you can now preview the PDF for rewards statements when you work on the statement templates in the editor.
- When you go to import an XSL file in the statement editor template from the Add Template > from and Import File > XSL screen, the template is now validated. You're unable to proceed with the import in case the file isn't a valid XSL template. In the previous version, there was limited validation of the XSL file and a file with errors may be imported.

Name
Personal Compensation Stateme

Description

Template Type

Personal Compensation State

File to import

System

File to import

System

File could not be imported because it is an invalid file. Please verify the content and try again.

Choose File

Choose File

Perview

The level of impact is Medium.

Type: New

Lifecycle: General Availability

Enablement: Automatically On

## Template Management UI changes

This change brings a new function and a clearer UI for managing Statement Templates.

You can now the statement in both HTML and PDF, while before only HTML was allowed.

The level of impact is Low.

| Export | Delete | Preview |
|--------|--------|---------|
| ۵      | ×      |         |
| ٨      | ×      |         |
|        |        |         |
|        |        |         |

How it looked before

In the previous version, the three options appeared as columns with icons. Type: New

Lifecycle: General Availability

**Enablement:** Customer configured

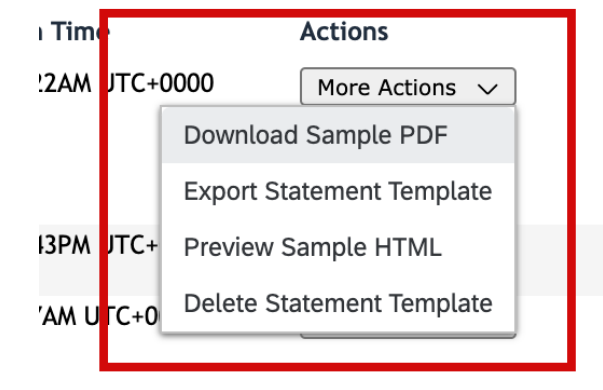

How it looks now

In the new version, errors in Rewards Statements are reduced and provides opportunities to know and correct the statement template before generating rewards statements.

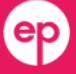

## **Enhancements to Planner Audit Feature**

Lifecycle: General Availability

Enablement: Configuration

- In the previous version, you could only have up to 10 custom fields available for the audit function and the Planner Audit wasn't available for the "notes" fields
- In new version, improvements have been made to the Planner Audit feature for your compensation, variable pay, or total compensation templates:
  - Up to 25 fields can now be set up to be available for the audit function
  - The salary, bonus, stock, and variable notes fields are supported by planner audit feature for worksheets, executive review as well as export and import of data
- These enhancements make the Planner Audit feature more flexible and useful to your company

#### **Configuration Requirements:**

If Planner Audit is enabled, you set up fields for your compensation template and make them auditable from **Compensation Home** > **<Template Name>** > **Plan Setup** > **Design Worksheet**.

The level of impact is Medium.

## Enhancements to the Latest People Profile in SAP SuccessFactors Mobile

#### Type: New

Lifecycle: General Availability

**Enablement:** Configuration

|                 | Card                            | New or Changed Card                                               | Description                                                                                                    | Prerequisites                                                                                                    |  |  |  |  |
|-----------------|---------------------------------|-------------------------------------------------------------------|----------------------------------------------------------------------------------------------------|----------------------------------------------------------------------------------------------------|--|--|--|--|
|                 | Advances                        | New                                                               | Allows you to view the salary<br>advance-related information, as<br>well as request a new advance<br>through the <b>Manage Advances</b><br>screen.                                                                                                    | You must enable the Advances feature in <b>Employee Central Settings</b><br>and enable both <b>View</b> and <b>Edit</b> options for <b>Advances Eligibility</b> in<br><b>Manage Permission Roles</b> > <b>Add Permissions</b> to display the<br>advances details in the card, as well as allow the employee to request<br>new advances from the <b>Manage Advances</b> screen. For more<br>information, see <u>Advances in the Latest People Profile</u> . |  |  |  |  |
|                 | Recurring<br>Deductions         | New                                                               | Allows you to view details for<br>recurring deductions, such as pay<br>component, amount, currency,<br>frequency, and deduction date.                                                                                                    | For specific permissions you need to access the card, see <u>Permissions for Deductions</u> .                                                                                                    |  |  |  |  |
|                 | One-Time<br>Deductions          | New                                                               | Allows you to view details for a<br>one-time deductions, such as pay<br>component, amount, currency, and<br>deduction date.                                                                                                    | For specific permissions you need to access the card, see <u>Permissions</u> <u>for Deductions</u> .                                                                                                    |  |  |  |  |
|                 | Variable Pay<br>Individual View | New                                                               | Provides the links to the employee's individual view in variable pay.                                                                                                    | Provide permissions for the individual view as described in <u>Displaying</u><br>Individual View for Variable Pay.                                                                                                    |  |  |  |  |
|                 |                                 | • Configu                                                         | ration Requirements:                                                                                                    |                                                                                                    |  |  |  |  |
| he level of imp | pact is Low.                    | <ul> <li>o Pro</li> <li>o To</li> <li>En</li> <li>o To</li> </ul> | Profile Preview and Spotlight are now available in all systems, no longer controlled by any sett<br>To enable the Full Profile, select the setting <b>Admin Center</b> > <b>Company System and Logo Set</b><br><b>Enable Full Profile for the latest People Profile</b> . |                                                                                                    |  |  |  |  |
|                 |                                 | Co                                                                | mpany System and Logo Setting<br>ncurrent employment) on quick                                                                                                    | gs > Show all active employments (for global assignment and card, org chart, and global search results.                                                                                                    |  |  |  |  |

Lifecycle: General Availability

Enablement: Configuration

With this release, Joule will be able to interact with the Rewards & Recognition Module in SuccessFactors Mobile. The following functions are available:

| Use Case               | Description                                                                                      |
|------------------------|--------------------------------------------------------------------------------------------------|
| Approve Spot<br>Awards | Allows approvers to approve spot awards that are given through a Reward and Recognition program. |
| Create Spot<br>Awards  | Allows users to recognize someone with a spot award.                                             |

The level of impact is Medium.

- Configuration Requirement: You've enabled Joule in SAP SuccessFactors Mobile. For details, refer to Knowledge Base article <u>3583836</u>.
- Role-Based Permission Prerequisites: Users have the User Permissions > General User Permission > Access to Joule permission.

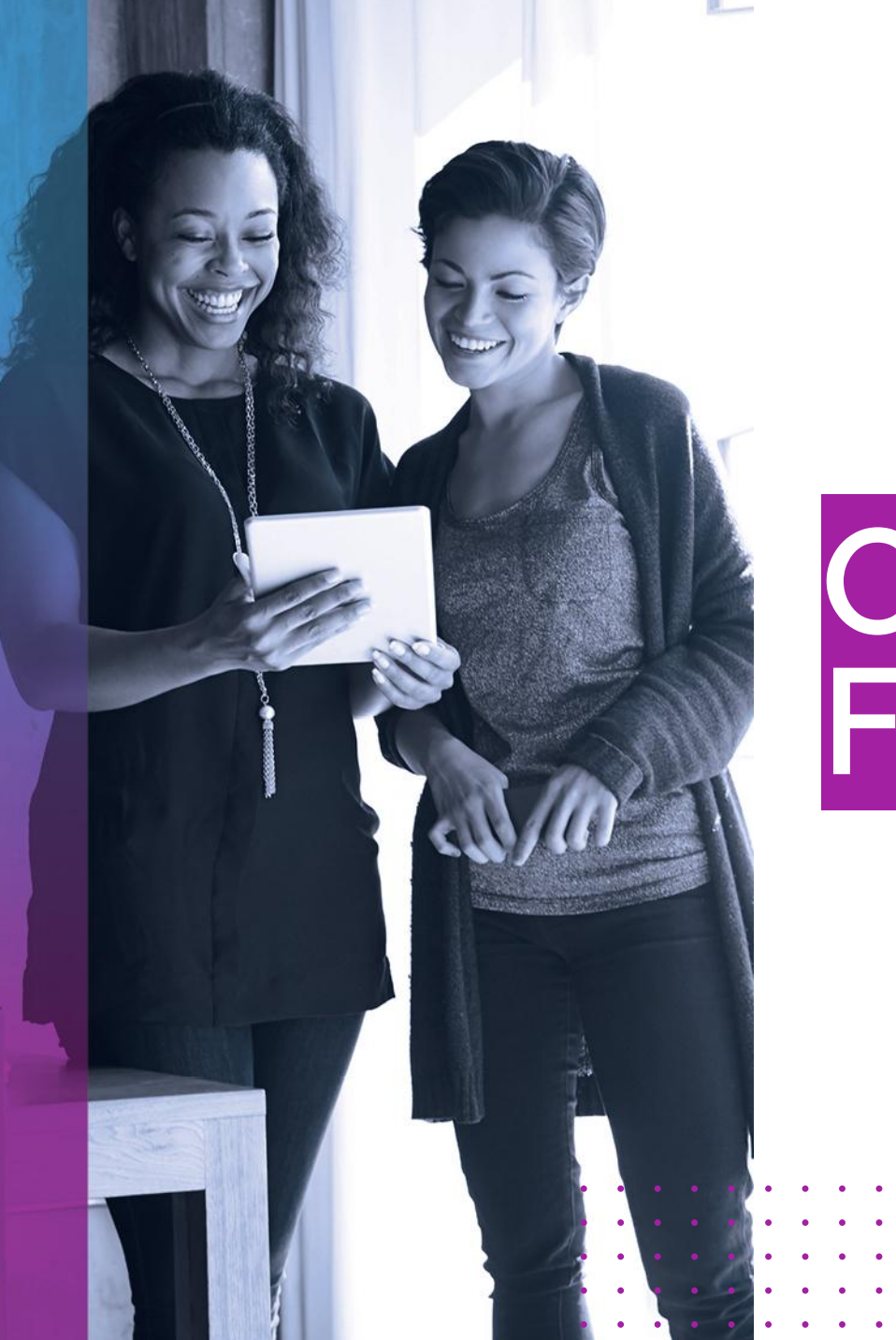

## Other Release Features

## Automatic Recall of Compensation Statements Now Configurable

Lifecycle: General Availability

Enablement: Configuration

- In the previous version, when you moved worksheets from completed to in progress status, all reward statements associated with the worksheet were recalled
- You can now prevent this automatic recall of the statements when the worksheets are moved back to in progress. The setting works for compensation, variable pay, and total compensation worksheets
- This ability to prevent recall of rewards statements provides you with flexibility when working with reward statements. It supports business scenarios where recall of all statements upon change to compensation worksheets isn't desirable

#### **Configuration Requirements:**

Go to **Compensation Home** > **Actions for All Plans** > **Company Settings**. In the **Compensation and Variable Pay** section, note the setting for **Enable recall of statements when completed worksheets are routed back to in progress status**. The setting is checked by default. You can uncheck the check box if you don't want your reward statements to be recalled upon change in status of the worksheets from completed to in progress.

The level of impact is Low.

🗆 Disable the latest "My Forms" page

✓ Use Role-Based Permissions (RBP) to configure filters on the latest "My Forms" page

Enable Employee Level Target Population for Admin Dalk Print Statemen

Enable recall of statements when completed worksheets are routed back to in-progress status.

How it looks now

Lifecycle: General Availability

Enablement: Automatically on

- In the previous version, the homepage cards associated with recalled rewards statements weren't deleted
- Homepage Cards are now deleted from view when the **Rewards Statements** associated with the cards were recalled. This deletion of homepage happens if the statements are recalled automatically due to routing of the template or if the rewards statements are recalled manually
- This enhancement is from a Customer Influence Idea.

### **Configuration Requirements:**

You recall rewards statements by from **Compensation Home** > **<Template Name>** > **Complete Compensation Cycle** > **Rewards Statements** > **Recall Statements**.

## Enhancements to the Personal Compensation Statement Generation Notification

#### Type: Changed

Lifecycle: General Availability

Enablement: Configuration

- You can now configure your **Personal Compensation Statement Generation notification** email template to include HTML. The email also includes a header, a footer, and your company logo. Also, you can create separate email templates based on different compensation plan templates.
- The logo used by the email notification is the one set in the Company System and Logo Settings tool.
- This enhancement is from a Customer Influence Idea.

| SAP SuccessFac                                                                      | tors 🗘                                                                                                    |
|-------------------------------------------------------------------------------------|----------------------------------------------------------------------------------------------------|
| ear Barbaraa Kent,                                                                  |                                                                                                    |
| We are pleased to provid<br>here.                                                   | le you with your personal compensation statement for FY25                                                                                                    |
| Please use a laptop or de<br>correctly on a mobile dev<br>above, you can view it in | esktop computer to access the link as it may not populate<br>free. If you are unable to access your statement through the link<br>SuccessFactors by following the steps below: |
| 1. Click the 'For You Tod                                                           | ay' section on the SuccessFactors homepage                                                                                                    |
| 2. Choose the 'Find out v                                                           | vhat's new in your Compensation' tile                                                                                                    |
| 3 Click on the View Stat                                                            | iement' link.                                                                                                    |
| You can also download a<br>Portlet (under My Employ                                 | a copy of your compensation statement from the Compensation<br>ree File).                                                                                                    |
| ff you have any question:                                                           | s, please contact your local Talent representative.                                                                                                    |
|                                                                                     |                                                                                                    |

## Enhancements to the Personal Compensation Statement Generation Notification

| mail Subject               | Personal Compensation Statement Generation no                                                          | otification                                                | Switch to                   | English US (English US)                          | •         |
|----------------------------|----------------------------------------------------------------------------------------------------|------------------------------------------------------------|-----------------------------|--------------------------------------------------|-----------|
| pecify Differe             | ent Template for Each Form                                                                             |                                                            |                             |                                                  |           |
| 2024Perfro                 | omanceReview                                                                                           | Switch to                                                  |                             |                                                  |           |
| mait Body:<br>ou are now v | iewing the "default"                                                                                   |                                                            |                             |                                                  |           |
| Dear [[EMF<br>available, a | P_FIRST_NAME]] [[EMP_LAST_NAME]],<br>br/>ch/><br>br/>and can be accessed at [[DOC_ACCESS_URL]].<br>br/ | rour personal compensatio<br> ><br>br/> Best regards,<br>→ | n statement f<br>Human Reso | or the [[TEMPLATE_NAME]] process is now<br>urces |           |
| Save Chan                  | ges<br>n alert notification off-line:                                                                  |                                                            |                             |                                                  |           |
| Set Email Pri              | ority High Priority                                                                                    |                                                            |                             |                                                  |           |
| Email Subjec               | t: Personal Compensation Statement Generation no                                                       | otification                                                | Switch to                   | English US (English US)                          | •         |
| Specify Diffe              | rent Template for Each Forn Vpdate settings                                                            |                                                            |                             |                                                  |           |
| 2023 Con                   | npensation & Equity ~                                                                                  | Switch to                                                  |                             |                                                  |           |
| Dear [[EM<br>can be ac     | IP_FIRST_NAME]] [[EMP_LAST_NAME]],<br>br/><br>cessed at [[DOC_ACCESS_URL]].<br>br/><br>Best re         | /our personal compensatior<br>gards,<br>Human Resourd      | n statement fo<br>ces       | r the [[TEMPLATE_NAME]] process is now ava       | ilable, a |

Type: Changed

Lifecycle: General Availability

Enablement: Configuration

• In the previous version, you were unable to create multiple email templates based on different form templates

 In the new version, when editing the personal compensation statement generation email template, you can base the template on a specific compensation or variable pay plan template

Lifecycle: General Availability

Enablement: Automatically on

- The Employee Central History Processor job now runs as multiple sub jobs if the number of users being processed exceeds 5000. Also, the job is run for the user records as a batch process after a threshold of 500 is reached making the job run in an efficient manner automatically for your instance and job requirements
- The parameters Variable pay history processor batch process and Variable pay history processor sub job number (not more than 5) are no longer needed and have been removed

#### **Configuration Requirements:**

The Employee Central History Processor is set up to run on a schedule as a job in Provisioning. You can also trigger the job by going to **Compensation Home** > **<Template Name>** > **Plan Setup** > **Manage Users** > **Import Employee History from Employee Central**.

The level of impact is Low.

| Variable Pay |                                                                                                    |
|--------------|----------------------------------------------------------------------------------------------------|
| Variable Pay | Executive Review Threshold for Online Export:                                                       |
| Enable A     | ssigner Based Functionality.                                                                        |
| Enable II    | nline Edit for Executive Review.                                                                    |
| Allow spl    | itting of Employee History Records by Performance Management Dates for Employee Central Integration |
| Variable pay | history processor batch process size:                                                               |
| Variable pay | history processor sub job number (not more than 5): 1                                               |
| Variable pay | calculation batch process size (default batch size is 100):                                         |
| Variable pay | calculation batch process size for Employee Central records (no more than above size):              |
| Variable pay | bonus calculation sub job number (not more than 5):                                                 |
| Variable Pay | Customer's External Integration URL:                                                                |
| Lieore o     | nabled to access the LIRL (separate multiple usernames by ):                                        |

In the previous version, you contacted Technical Support if you needed to change the job parameters which controlled the number of sub jobs and the threshold for the batch process.

## Publish Compensation Data to Employee Central

Lifecycle: General Availability

Enablement: Automatically on

- In the previous version, to publish compensation data to Employee Central, the Non-recurring Pay Component element had to be enabled
- You can now publish compensation data to Employee Central without enabling the *payComponentNonRecurring* HRIS element in your business configuration
- This enhancement is from a Customer Influence Idea

#### **Configuration Requirements:**

You can monitor the publish of compensation data to Employee Central by monitoring the Job Type *Publish EC Data for Template* in the job scheduler.

## Updated and Standardized Rich Text Editor

Lifecycle: General Availability

Enablement: Automatically on

- The rich text editor experience across the suite has been updated and standardized across the suite
- The rich text editor (RTE) is a common element of the user interface that enables you to enter "rich text" content - content that includes things like formatting, links, images, videos, or source code

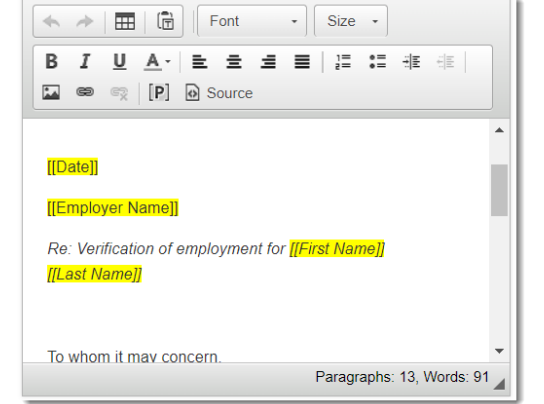

#### How it looked before

In the previous version, the updated pages used an older, third-party rich text editor with several rows of icons in the editor, displaying all of the available actions.

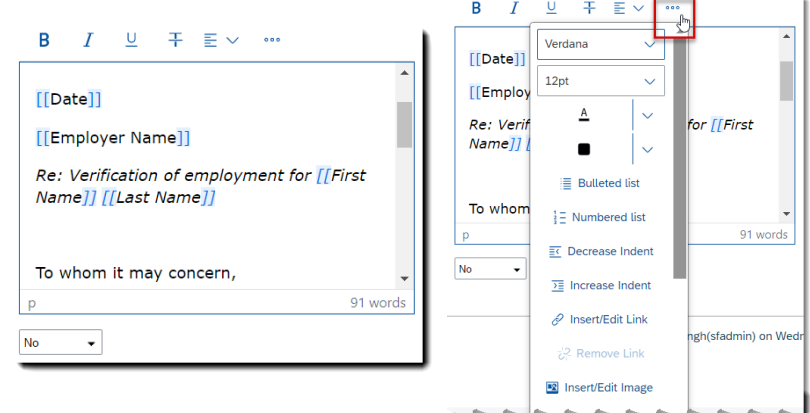

How it looks now

In the new version, the updated pages use a standard SAP rich text editor. There's only one row of icons in the editor. If more actions are available, you can access them with the ... Additional Options menu.

## AI-Assisted Writing Now Available in More Areas

Lifecycle: General Availability

Enablement: Configuration

- Al-assisted writing is available in new areas, making it more accessible to enhance content creation helping to enhance employee experience, optimize productivity, and improve the overall quality of the organization's business communication.
- Al-assisted writing is now available for the following features in Compensation:
  - Plan Instruction for Variable Pay templates.
  - Compensation Statement Editor.

#### **Configuration Requirements:**

- You've purchased the **AI units** license. For more information about AI units license, please contact your Account Executive.
- You've enabled the AI Services Administration > Assisted Writing option in Admin Center.
- For Translation: You've also enabled the **AI Services Administration** > **Assisted Writing** > **Translation** option in Admin Center.

#### **Role-Based Permission Prerequisites:**

- You have the **Administrator** > **Manage AI Capabilities** > **AI Services Administration** permission.
- Employees have the User Permissions > AI Access > Assisted Writing permission.

## AI-Assisted Writing Now Available in More Areas

Screenshots

The level of impact is Low.

Type: New

Lifecycle: General Availability

**Enablement:** Customer configured

|                                   | Plan Setup                         |                                        |                               | Man                     | age Worksheets         |                              |               | Complete C                    | Compensation Cycle               |
|-----------------------------------|------------------------------------|----------------------------------------|-------------------------------|-------------------------|------------------------|------------------------------|---------------|-------------------------------|----------------------------------|
|                                   | Settings - D                       | esign Worksheet 👻                      | Manage Plan Details -         | Manage Users -          | Forecast Bonus -       | Calculate Bonus -            | Reports -     | Bonus Assignment Statem       | ents -                           |
|                                   | Plan Instruction                   |                                        |                               |                         |                        |                              |               |                               |                                  |
|                                   | E Save 3                           | Cancel                                 |                               |                         |                        |                              |               |                               |                                  |
|                                   |                                    | an an ha diadaa                        |                               |                         | ha direktor dat tha ta |                              |               |                               | lander To based and the          |
|                                   | A custom messa<br>then enter the n | ige can be displayed<br>nessage below. | I to provide instructions for | users. The message will | be displayed at the to | p of the form (See example). | rou can setup | custom messages for different | t languages. To begin, select th |
|                                   | Change                             | Language def                           | ault 🗸                        | Add language            |                        |                              |               |                               | 📅 Rer                            |
|                                   | Bonus                              |                                        |                               |                         |                        |                              |               |                               |                                  |
|                                   | Label:                             |                                        |                               | (original: Instructions |                        |                              |               |                               |                                  |
|                                   | P 7                                | u x                                    | Verdana                       |                         | 12nt                   |                              |               |                               |                                  |
| Admin Center V                    | 0 1                                | Use Al c                               | anabilities                   | * II                    | rsh                    | · · · = · ·                  |               |                               | <u>ප අ ශං ප</u>                  |
| nt Message                        |                                    | ose ni e                               | apublico                      |                         |                        |                              | in-           | depth bonus details           |                                  |
|                                   |                                    | Selected t                             | ext:                          |                         |                        |                              |               |                               | 🖉 Enhance Writing                |
| P i ⊻ ⊕  ≔ 3                      | Par                                | Your remu                              | neration has surpass          | ed that of the previ    | ous year.              |                              |               |                               | Change Tone                      |
| remuneration has surpassed that o | f the previous year.               | Currented                              | test for Enhance We           | tin m                   |                        |                              |               |                               | -                                |
|                                   |                                    | Your come                              | ensation has exceed           | ed that of the prior    | vear.                  |                              |               |                               | = Make Shorter                   |
|                                   |                                    |                                        |                               |                         | ,                      |                              |               |                               | 🚊 Make Longer                    |
|                                   |                                    |                                        |                               |                         |                        | 🔹 🗸 🖉                        |               |                               | E Make Bulleted Lis              |
|                                   |                                    | Created w                              | ith AL Marifu regulte h       | afara ura               |                        | 🖉 Enhance Writin             | g  -          |                               | 1                                |
|                                   |                                    | Created w                              | ith AI. verily results b      | erore use.              |                        | 🕫 Change Tone                | >             |                               |                                  |
|                                   |                                    |                                        |                               |                         |                        | = Make Shorter               |               |                               |                                  |
|                                   |                                    |                                        |                               |                         |                        | = Make Longer                |               |                               |                                  |
|                                   |                                    |                                        |                               |                         |                        | ≣ Make Bulleted              | List          |                               |                                  |
|                                   |                                    |                                        |                               |                         |                        |                              |               |                               |                                  |
|                                   |                                    |                                        |                               |                         |                        |                              |               |                               |                                  |
|                                   |                                    |                                        |                               |                         |                        |                              |               |                               |                                  |
|                                   |                                    |                                        |                               |                         |                        |                              |               |                               |                                  |
|                                   |                                    |                                        |                               |                         |                        |                              | _             |                               |                                  |
|                                   |                                    |                                        |                               |                         |                        | Apply Discard                |               |                               |                                  |

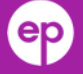

Lifecycle: General Availability

**Enablement:** Configuration

- You're now able to exclude users who are planners when they have compensation and variable pay forms when running a **DRTM Master Data Purge**.
- You can access this option from the **Data Retention Management** tool when creating or editing a **DRTM Master Data Purge** request. This setting is checked by default. You can opt out of the option by unchecking the check box for the option.
- This enhancement gives you the option to exclude planners who have a compensation or variable pay form for the **DRTM Master Data Purge** request type like the **Purge Inactive User** request.

### Exclude Users from DRTM Master Data Purge

#### Type: Changed

Lifecycle: General Availability

Enablement: Configuration

| Select a purge request type: | □ DRTM Master Data Purge ~                                                                                                    | Select a purge request<br>type: | □ DRTM Master Data Purge ~                                                                                                    |
|------------------------------|----------------------------------------------------------------------------------------------------|---------------------------------|----------------------------------------------------------------------------------------------------|
| Name the purge request:      | DRTM Master Data Purge                                                                                                    | Name the purge request:         | DRTM Master Data Purge                                                                                                    |
| Define Purge Rule:           | Define Subject Criteria:                                                                                                    | Define Purge Rule:              | Define Subject Criteria:                                                                                                    |
|                              | Select one user <i>Type user's name</i> Ignore data retention time configuration for this purge request     Upload a list of inactive users only (by User ID or Assignment ID).     Select countries/regions                                                                                                    |                                 | Select one user Ignore data retention time configuration for this purge request OUpload a list of inactive users only (by User ID or Assignment ID). OSelect countries/regions |
|                              | Exclude users that meet the following criteria:                                                                                                    |                                 | Exclude users that meet the following criteria:                                                                                                    |
|                              | ✓ User belongs to an incomplete compensation or variable<br>pay form                                                                                                    |                                 | User belongs to an incomplete compensation or<br>variable pay form                                                                                                    |
| Add approvers:               | Type approver's name     Image: Comparison of the second second sec | Add approvers:                  | Add another approver @                                                                                                    |
|                              | How it looked before                                                                                                    |                                 | How it looks now                                                                                                    |

How it looked before

In the previous version, the User belongs to an incomplete **compensation or variable pay form** was the only option available for the DRTM master Data Purge request for compensation or variable pay forms.

In the current version, when setting up a **DRTM Master Data** Purge, you can use the check box for User has compensation or variable pay form as well as the User belongs to an incomplete compensation or variable pay form option.

## Minor Visual Changes in 1H 2025

#### Type: Changed

Lifecycle: General Availability

Enablement: Automatically on

- SAP SuccessFactors made numerous minor visual enhancements in 1H 2025 such:
  - Text changes (labels, error messages, roll-over text)
  - Iconography (new or changed icons)
  - Interaction pattern (new position of interaction, new order of list, new or changed buttons)
  - Styling (design treatment, changes to themes, adopting an SAP style)
- For purposes of this presentation, we will only focus on what is relevant to Compensation, Variable Pay and Rewards and Recognition.

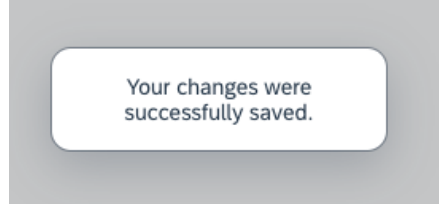

How it looked before

In the previous version, the message about saving data when triggering promotion from the compensation worksheet was misleading.

The level of impact is Low.

The system saved your changes. You must now save the worksheet to sync the promotion-related updates.

#### How it looks now

In the new version, we have clarified the message after save of promotion data, so that the user also saves the worksheet or the executive review to make sure the promotion data in Employee Central is in sync with the data in Compensation.

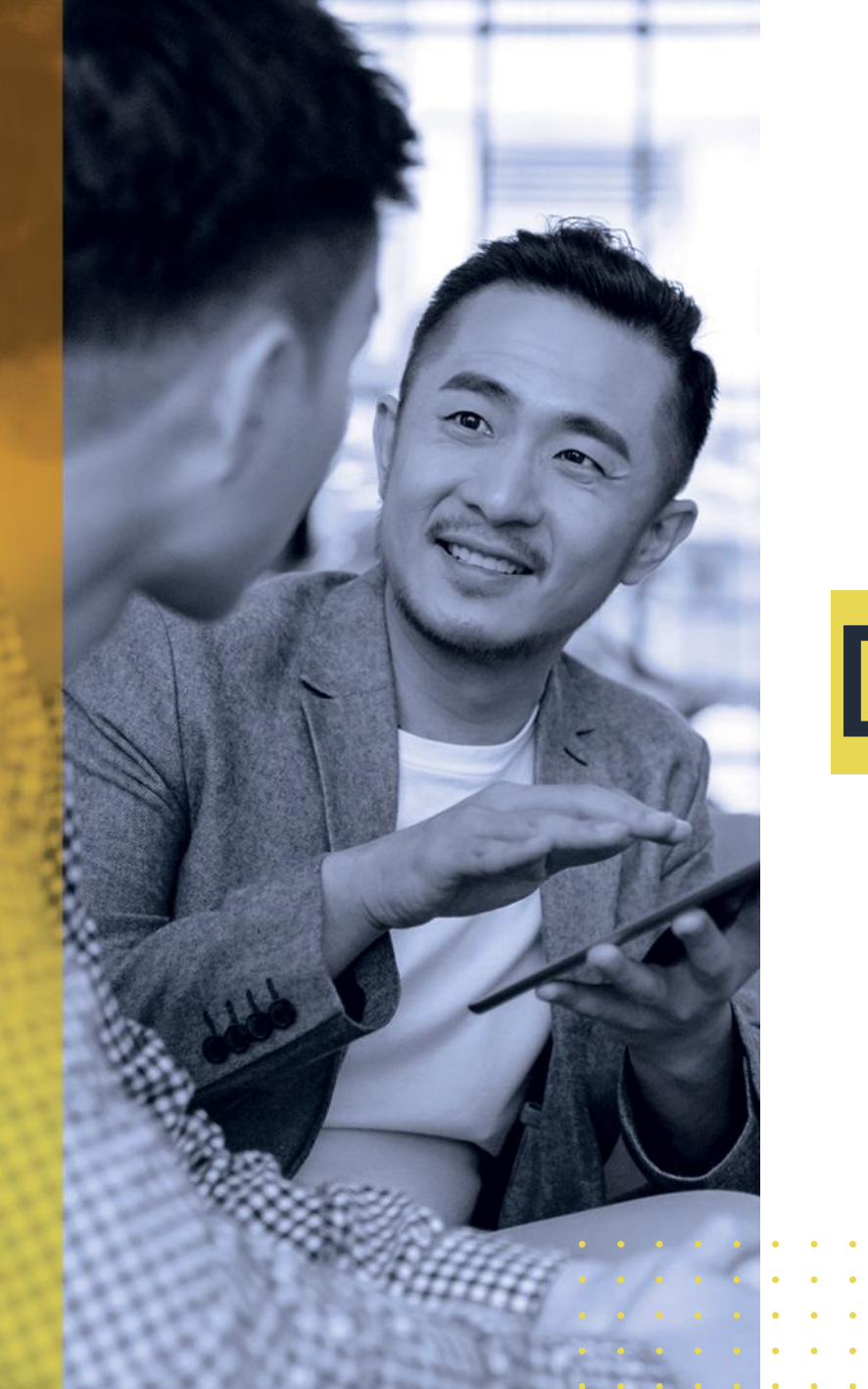

## **Deep Dive Topic**

## **Employee Central Data on Statement Template**

Type: New

Lifecycle: General Availability

Enablement: Configuration

• You're now able to display Employee Central data on the compensation statements without needing to include that field on the compensation plan. The enhancement is supported by compensation, variable pay, as well as combined statement templates.

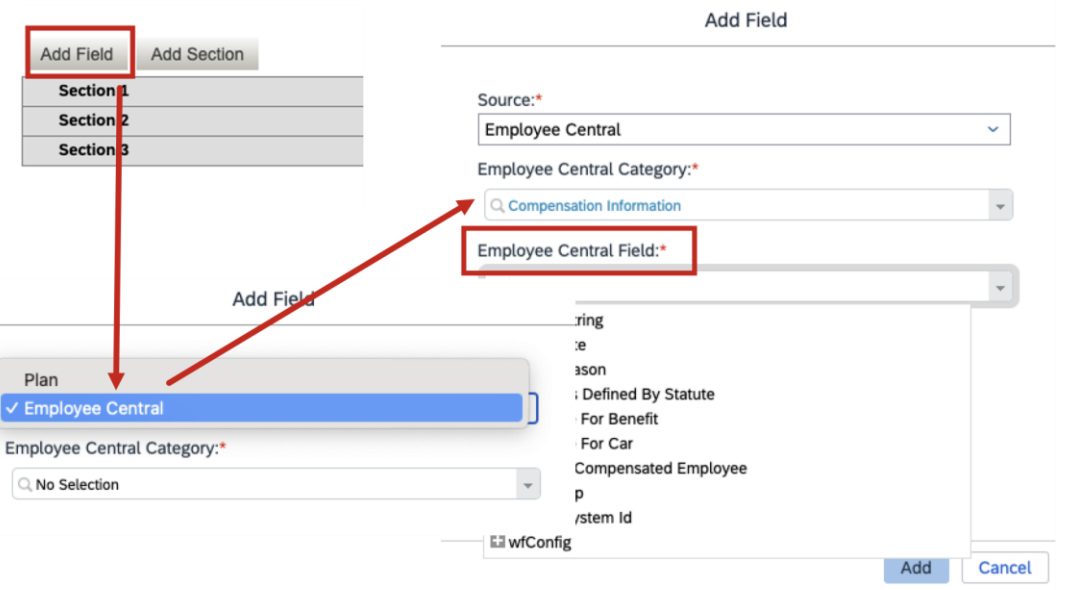

The level of impact is High.

 In the current version, you can choose between **Plan** and **Employee Central** and add relevant fields to the statement template.

## **Employee Central Data on Statement Template**

Type: New

Lifecycle: General Availability

Enablement: Configuration

- Supported Employee Central Categories:
  - Job information
  - Compensation Information
  - Employment Details
- Supported Data types:
  - Date
  - Boolean
  - String
  - Localized
  - Translatable
  - Legacy Picklists

• Data types Not Supported:

- o Number
- o Amount
- o Percent
- Localized values from MDF Picklists and other data types from **Configure Object Definitions**
- Root Base objects can't be selected. Only the child fields under the object can be added.

The level of impact is High.

## **Employee Central Data on Statement Template**

Type: New

Lifecycle: General Availability

Enablement: Configured

- In case an Employee Central field with a tree structure is added, only the final node is localized. For example, when adding Division.Label, only Label is localized in the statement editor.
- The values of the Employee Central or MDF fields appear as blanks in the preview of the statement template or the downloaded PDF. Only the labels of these fields are displayed.
- Upon import of an exported template from a source instance to another instance, the path of the field in the statement editor displays the path from the source instance.
- The condition operators on the edit screen are the same as those for string data type for localized & translatable data types.

The level of impact is High.

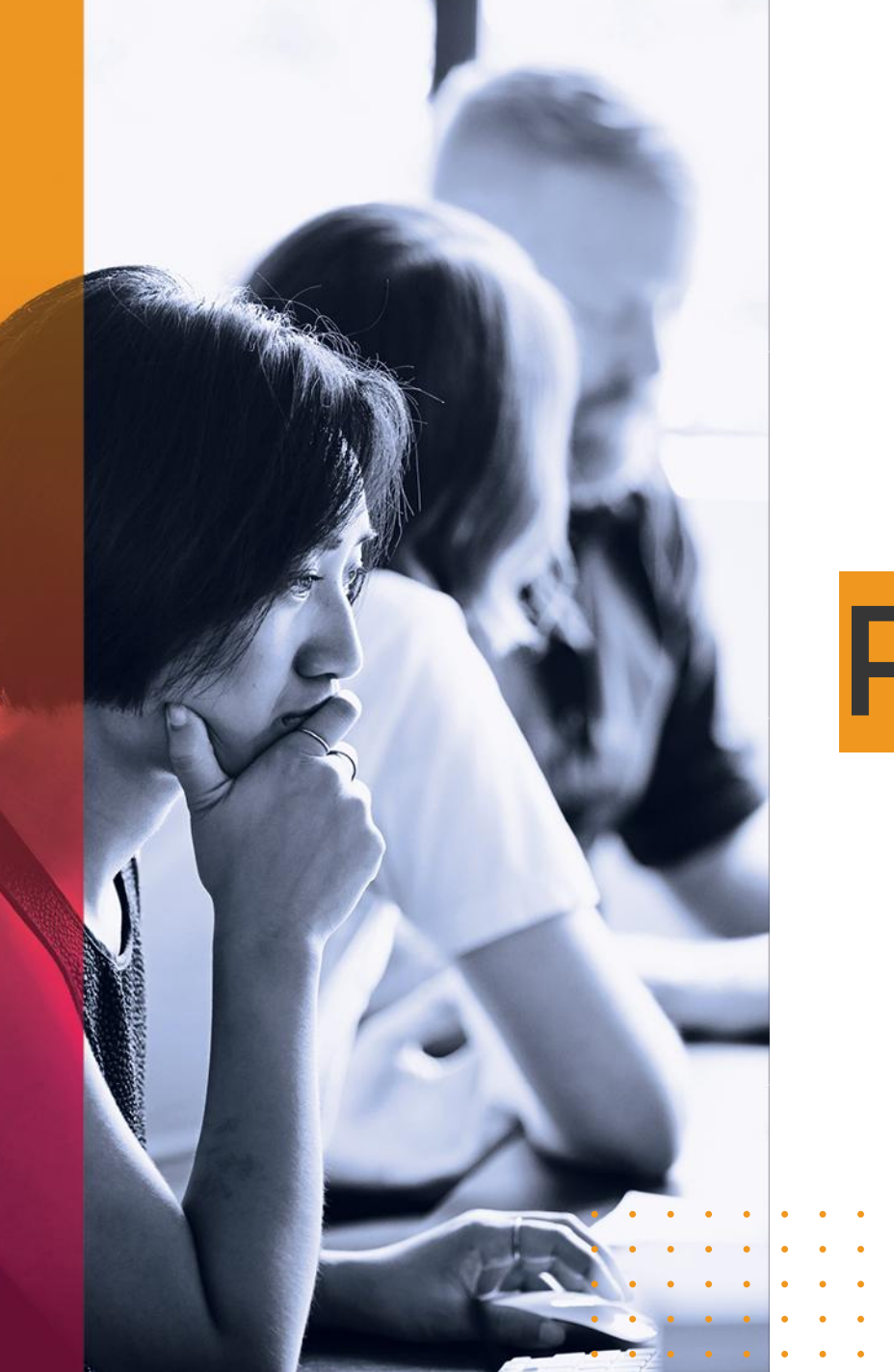

| • | • | • | • | • | • | • | • | • | • | • | • | • | • |
|---|---|---|---|---|---|---|---|---|---|---|---|---|---|
| • | • | • | • | • | • | • | • | • | • | • | • | • | • |
| • | • | • | • | • | • | • | • | • | • | • | • | • | • |
| • | • | • | • | • | • | • | • | • | • | • | • | • | • |
| • | • | • | • | • | • | • | • | • | • | • | • | • | • |

## **Product Road Map**

## **Product Road Map**

- Check out the roadmap for this module <u>here</u>.
- SAP maintains product specific road map on SAP.com website – road map explorer
- Requires S-user login credentials, same as for the SuccessFactors Customer Community
- You can create & save your own "product mix" so you get a roadmap tailored to your solution landscape
- Road map is updated on regular basis

| UT UT                                                                                                    | <ul> <li>Compensation Management</li> </ul>                                                                                                    | )26                    | <ul> <li>Compensation Management</li> </ul>                                                       |
|----------------------------------------------------------------------------------------------------|----------------------------------------------------------------------------------------------------|------------------------|---------------------------------------------------------------------------------------------------|
| ELEASE the people profile                                                                                                    | FUTURE RELEASE<br>Compensation and variable pay –<br>multiple data sources for statements                                                          | No Road Map Item       | PRODUCT VISION<br>Compensation and variable pay – "or"<br>conditions for executive review filters |
| ELEASE<br>on and variable pay:<br>istom field inputs for                                                                                                    | FUTURE RELEASE<br>Compensation and variable pay –<br>advanced filters on worksheet                                                                 | s planned<br>s planned | PRODUCT VISION<br>Compensation and variable pay: fixing<br>mismatches in pay determination        |
| ELEASE<br>on and variable pay: Enable<br>I types with reward                                                                                                    | FUTURE RELEASE<br>Rewards and Recognition - Manager's<br>budget deduction in Manager to Direct                                                     |                        |                                                                                                   |
| ELEASE<br>on and variable pay:<br>Il virtual writing assistant                                                                                                    | FUTURE RELEASE<br>Rewards and recognition: automatic<br>budget calculation and updates                                                             |                        |                                                                                                   |
| ELEASE<br>on and variable pay: PDF<br>o the Manage Statement                                                                                                    | FUTURE RELEASE<br>Rewards and recognition: awards<br>administration                                                                                |                        |                                                                                                   |
| ELEASE<br>on and variable pay: recall of<br>ards when a statement is                                                                                                    | FUTURE RELEASE<br>Rewards and recognition: manager's<br>budget deduction in manager-to-direct                                                      |                        |                                                                                                   |
| ELEASE<br>on and variable pay:<br>deline columns for extra,                                                                                                    |                                                                                                    |                        |                                                                                                   |
| on and variable pay: PDF<br>the Manage Statement ELEASE on and variable pay: recall of<br>ards when a statement is ELEASE on and variable pay: deline columns for extra, | Rewards and recognition: awards<br>administration<br>FUTURE RELEASE<br>Rewards and recognition: manager's<br>budget deduction in manager-to-direct |                        |                                                                                                   |

ep

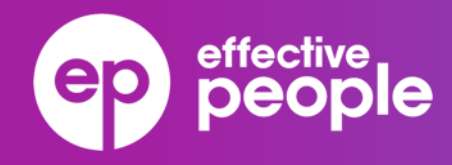

## Thank You.

Visit our website: effectivepeople.com

© 2025 Effective People. All rights reserved. Effective People is a GP Strategies company. GP Strategies and GP Strategies with logo design are registered trademarks of GP Strategies Corporation.

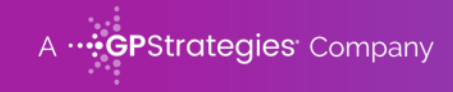